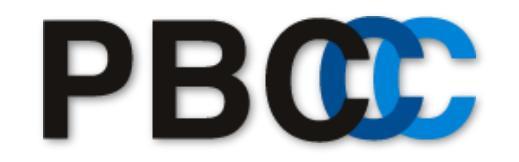

Strongest in Asia Pacific Region. We know Navision. We know Axapta.

# **GDAP - 管理者リレーションシップ**の承認手順

2022年11月時点

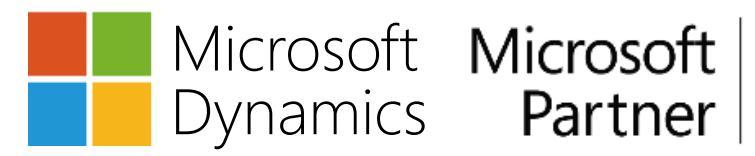

Gold Enterprise Resource Planning Gold Cloud Platform

# ①承認する権限の範囲について、リセラー(PBC)の担当者と 相談いただきます。

# ②PBCからリレーションシップの承認リクエスト(URL)が送付 されます。

③お客様のMicrosoft 365の全体管理者(グローバルアドミン)の方にリクエストを承認いただきます。(承認方法は次ページ参照)

リレーションシップ承認方法

## 1. PBCから届いたリンクを開き、Microsoft 365のグローバルアドミン(全体管理者)アカウントでログイン

| ホーム > パートナー リレーションシップ                                                                                                    |
|----------------------------------------------------------------------------------------------------|
| ① パートナーによる組織へのアクセスを制限して、セキュリティ リスクを軽減してください。詳細な代理管理特権 (GDAP) に関する情報                                                                                                    |
|                                                                                                    |
| パートナーの役割を承認する                                                                                                    |
| パートナーである、株式会社パシフィックビジネスコンサルティングが、これらの管理者の役割を要求します。これらの役割により、パートナーは管理<br>センターでデータを表示してタスクを完了するアクセス許可を得ることができます。 管理者の役割に関する詳細情報                                                                                                    |
| <b>バートナー情報</b><br>株式会社/Sシフイックビジネスコンサルティング<br>東品川二丁目 2 番 4 号<br>品川区, Tokyo-to 140-0002<br>JP                                                                                                    |
| <b>リレーションシップ型</b><br>詳細管理アクセス                                                                                                    |
| リレーションシップ名                                                                                                    |
| pbcgdaptest_2022.11                                                                                                    |
| <b>役割</b><br>サービス サポート管理者                                                                                                    |
| <b>期間</b><br>90 日                                                                                                    |
| □ [株式会社パシフィックビジネスコンサルティング]を選択することにより、このパートナー管理者にアクセス許可を付与することを選択することになります。これには、Microsoft と通信するためのエージェントとしての役割が含まれます。これらのアクセス許可により、パートナーはオンラインサービスのプライマリ管理者になり、顧客テータと管理者データに対する管理者特種とアクセスを持ちます。顧客は、オンラインサービスのプロビジョニング、管理、サポート(該当する場合)のために、顧客テータと管理者データをパートナーに提供することを、Microsoft およびその関連会社に対して同意したことになります。パートナーは、顧客とのパートナー契約の条件に従って、このようなデータを処理する場合があります。また、そのプライバシーに関するコミットメントは、Microsoft のものと異なる場合があります。顧客はいつでもパートナーの管理特権を終了できます。お客様は、(a) 顧客にわってパートナーにこれらのアクセス許可を付与する権限を持っていること、(b) このパートナーを承諾することを確認し、同意したことになります。 |
|                                                                                                    |

すべて承認キャンセル

3

リレーションシップ承認方法

2. チェックボックスをオン(☑)にし、 「すべて承認」をクリックします。

#### パートナーの役割を承認する

パートナーである、株式会社パシフィックビジネスコンサルティングが、これらの管理者の役割を要求します。これらの役割により、パートナーは管理 センターでデータを表示してタスクを完了するアクセス許可を得ることができます。管理者の役割に関する詳細情報

#### パートナー情報

株式会社パシフィックビジネスコンサルティング 東品川二丁目2番4号 品川区, Tokyo-to 140-0002 JP

#### **リレーションシップ型** 詳細管理アクセス

リレーションシップ名 pbcgdaptest.\_2022.11

**役割** サービス サポート管理者

#### 期間

90日

✓ 【株式会社パシフィックビジネスコンサルティング】を選択することにより、このパートナー管理者にアクセス許可を付与することを選択することにな ります。これには、Microsoft と通信するためのエージェントとしての役割が含まれます。これらのアクセス許可により、パートナーはオンラインサ ービスのプライマリ管理者になり、顧客データと管理者データに対する管理者特権とアクセスを持ちます。顧客は、オンラインサービスのプロビジ ョニング、管理、サポート(該当する場合)のために、顧客データと管理者データをパートナーに提供することを、Microsoft およびその関連会社に対 して同意したことになります。パートナーは、顧客とのパートナー契約の条件に従って、このようなデータを処理する場合があります。また、その プライバシーに関するコミットメントは、Microsoft のものと異なる場合があります。顧客はいつでもパートナーの管理特権を終了できます。お客様 は、(a)顧客に代わってパートナーにこれらのアクセス許可を付与する権限を持っていること、(b)このパートナーを承諾することによる影響を理解し ていること、(c)各ロールのアクセス許可を確認したこと、(d)これらのアクセス許可に従ってパートナーのアクションに対する責任を承諾することを 確認し、同意したことになります。

すべて承認 キャンセル

リレーションシップ承認方法

### 3. 「はい」をクリック

| $\leftrightarrow \rightarrow G$ | admin.microsoft.com/Ac | IminPortal/Home#/partners/invitation/granularAdminRelationsh | 🎕 🚖 🗖 👼 ୬-୨レット :                             |        |
|---------------------------------|------------------------|--------------------------------------------------------------|----------------------------------------------|--------|
| =                               |                        | ホーム アドバイザー パートナー                                             |                                              | ダークモード |
| ホーム                             |                        | パートナーによる組織へのアクセスを制限して、セキュリ                                   | ティ リスクを軽減してください。詳細な代理管理特権 (GDAP) に関する情報      |        |
| ユーザー                            | -                      |                                                              |                                              |        |
| チームと                            | ヒグループ                  | パートナーの役割を承認する                                                | 5                                            |        |
| 役割                              |                        | パートナーである、株式会社パシフィックビジネスコン                                    | サルティングが、これらの管理者の役割を要求します。これらの                |        |
| リソース                            | ζ                      | 役割により、パートナーは管理センターでデータを表示<br>者の役割に関する詳細情報                    | してタスクを完了するアクセス許可を得ることができます。管理                |        |
| 課金情報                            | R                      |                                                              |                                              |        |
| サポート                            | <                      | <b>パートナー情報</b><br>株式会社パシフィックビジネフコンサルティング                     |                                              |        |
| 設定                              |                        | 東品川二丁目2番4号                                                   |                                              |        |
| ドメイン                            | <i>y</i>               | 品川区, Tokyo-to 140-0002<br>IP                                 | 承諾してパートナーにアクセ                                |        |
| 検索とつ                            | インテリジェンス               | 0357967053                                                   | ス権を付与しますか?                                   |        |
| 組織設定                            | Ē                      | リレーションシップ型                                                   | このパートナーに管理者のアクセス許可を付                         |        |
| 統合アン                            | プリ                     | 詳細管理アクセス                                                     | 与しています。これにより、組織のアカウン<br>トを変更できるようにかります。このパート |        |
| アドバー                            | イザー パートナー              |                                                              | ナーを受け入れることによる影響を理解し、                         |        |
| セットフ                            | アップ                    | リレーションシップ名                                                   | 各役割のアクセス許可を確認してください。                         |        |
| レポート                            | ~                      | d3o5_test<br>役割                                              | はい いいえ                                       |        |
| 正常性                             |                        | Dynamics 365 管理者                                             |                                              |        |
| 管理センター                          |                        | 期間                                                           |                                              |        |
| 14C//                           |                        | 730 日                                                        |                                              |        |
| セキュリ                            | リティ                    |                                                              |                                              |        |
| コンプラ                            | ライアンス                  | すべて承認キャンセル                                                   |                                              |        |

リレーションシップ承認方法

## 4. リレーションシップは常にMicrosoft 365管理センターで確認いただけます。

(すべてを表示 > 設定 > パートナーリレーションシップ)

| = ホーム > パートナー リレーションシップ                                                                                                    |        |                                |               |           |         |  |  |  |  |
|----------------------------------------------------------------------------------------------------|--------|--------------------------------|---------------|-----------|---------|--|--|--|--|
|                                                                                                    |        |                                |               |           |         |  |  |  |  |
| ೩ ユーザー                                                                                                    | ~      | ハートナー リレーションシップ                |               |           |         |  |  |  |  |
| ☆ チームとグループ ✓ これらは、組織との協働を承認したパートナーです。各パートナーには、組織との協働に関するさまざまな責任が割り当てられ<br>ており、一部のパートナーには役割が割り当てられる場合があります。パートナーとの協働についての詳細情報 |        |                                |               |           |         |  |  |  |  |
| Ag 役割                                                                                                    | $\sim$ |                                |               |           |         |  |  |  |  |
| □ 課金情報                                                                                                    | ~      | 、 パートナー契約の確認<br>パートナーが承認されたロール | を引き続き必要としている。 |           |         |  |  |  |  |
| 0 <del>U</del> #                                                                                                    | $\sim$ | とを確認してください。                    |               |           |         |  |  |  |  |
| ② 設定                                                                                                    | ^      |                                |               |           |         |  |  |  |  |
| ドメイン                                                                                                    |        |                                |               |           |         |  |  |  |  |
| 組織設定                                                                                                    | 組織設定   |                                |               |           |         |  |  |  |  |
| パートナー リレーションシ… 委任された管理特権 (GDAP)の詳細                                                                                           |        |                                |               |           |         |  |  |  |  |
| 🖉 セットアップ                                                                                                    |        |                                |               |           |         |  |  |  |  |
| ビ レポート                                                                                                    | $\sim$ | ◇ パートナー↓                       | 役割            | 有効期限      | 状態      |  |  |  |  |
| ※ 正常性 ∨ 株式会社パシフィックビジネスコンサルティング (1)                                                                                           |        |                                |               |           |         |  |  |  |  |
|                                                                                                    |        | pbcgdaptest_2022.11            | サービス サポート管理者  | 2023年2月6日 | ◎ アクティブ |  |  |  |  |
| 管理センター                                                                                                    |        |                                |               |           |         |  |  |  |  |

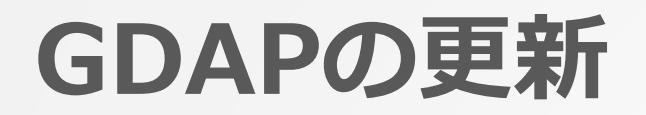

GDAPは期限付きです(最大730日)。

有効期限が近付くと、管理者宛にメールでお知らせが届きます。(30日、7日、1日前)

・更新期限は、PBCからもご案内をさせていただく予定です。

・更新しない場合は、有効期限をもってGDAPの代理権限は 消滅いたします。

・GDAP 関係の有効期限が近づくと、メールでお知らせが届きます。

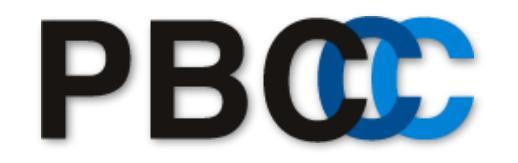

Strongest in Asia Pacific Region. We know Navision. We know Axapta.

株式会社パシフィックビジネスコンサルティング 〒140-0002 東京都品川区東品川2-2-4 天王洲ファーストタワー15階 TEL:03-5796-7051 | FAX:03-5796-5059

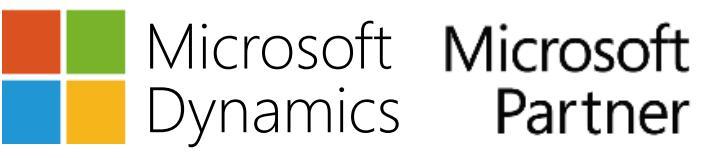

Gold Enterprise Resource Planning Gold Cloud Platform